### 業務名:手-C-24在職状況の検索・登録・修正(事業所)

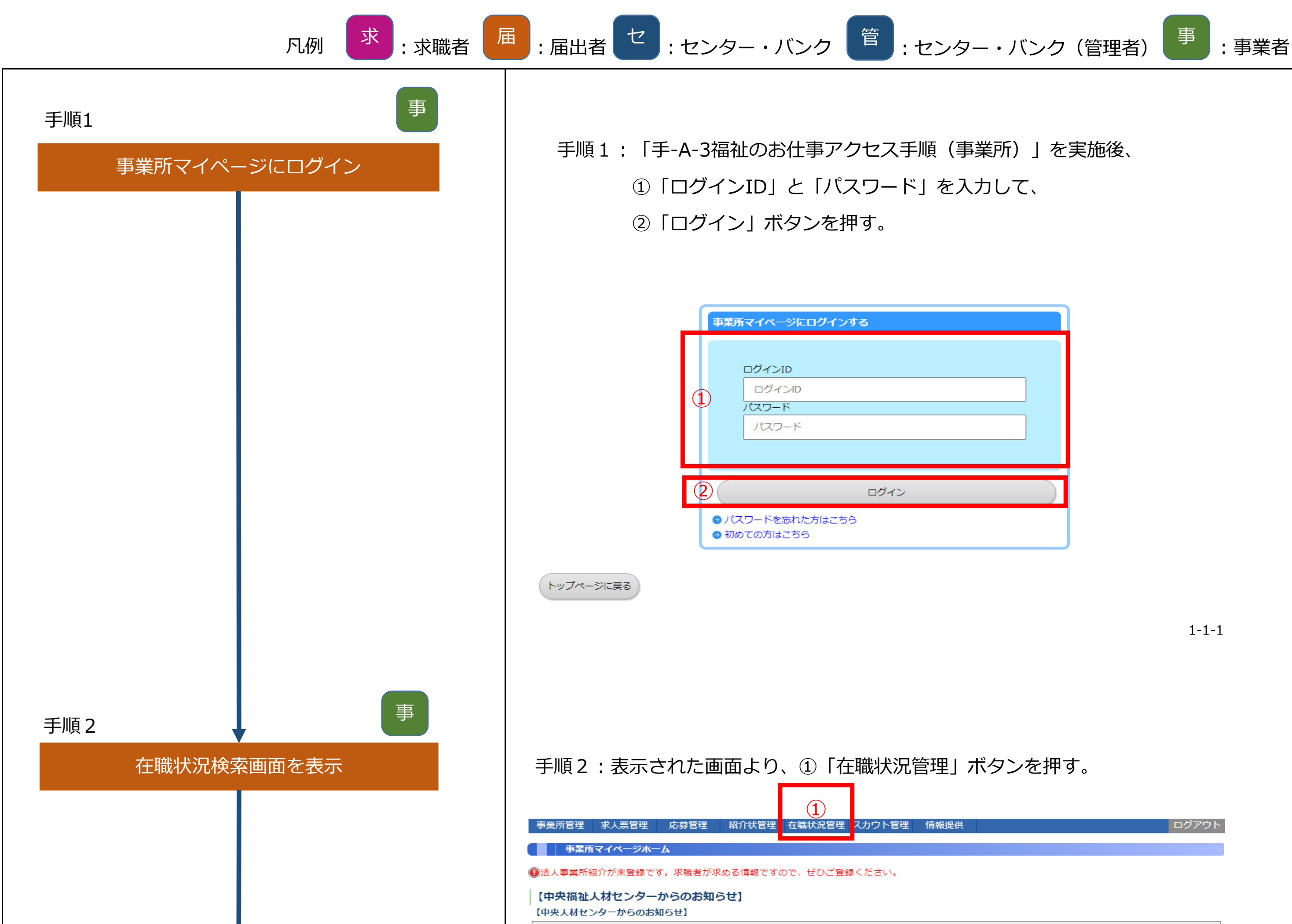

| お知らせ          |                    |
|---------------|--------------------|
| ▶2021年05年01日  | 営業時間に関するお問い合わせについて |
| ▶ 2021年05年02日 | 2021年度の合同イベントについて  |
| ▶ 2021年05年03日 | 規約改定のお知らせ          |
| ▶ 2021年05年07日 | システム更新のお知らせ        |
|               |                    |

#### 【大阪福祉人材支援センターからのお知らせ】

| <b>新着情報 2 件</b><br>大阪福祉人材支援センターからのお知らせです。 | お知らせを見る |
|-------------------------------------------|---------|
|-------------------------------------------|---------|

#### 【未処理一覧】

| <ul> <li>①応募未確認 5 件</li> <li>求職者からの新しい応募情報を確認できます。</li> <li>上記件数が1件以上ある場合は、「確認する」ボタンから応募情報を確認し、応募者へ連絡してください。</li> <li>※次画面で応募番号をクリックすると、応募者のステータスは「採否未入力」に変更されます。</li> </ul> | 確認する      |
|----------------------------------------------------------------------------------------------------|-----------|
| ②応募採否未入力 0 件<br>応募者の採否入力や一度確認した応募者の情報を閲覧できます。<br>応募者の採否が決定した場合は、その都度採否入力をお願いします。                                                                                             | 採否入力する    |
| ③ 紹介状採否未入力 1 件<br>紹介状が発行されている求職者の一覧を確認できます。<br>また、紹介状が発行されている求職者の採否入力ができます。<br>紹介状が発行されている求職者の採否が決定した場合は、その都度採否入力をお願いします。                                                    | 採否入力する    |
| ④ 在職状況未入力 3 件<br>職業安定法により、就職から6カ月以内に離職した無期雇用者の数の把握が必要になります。<br>在職状況の入力をお願いします。<br>また、離職もしくは解雇した場合は、離職年月日(解雇年月日)の入力をお願いします。                                                   | 在職状況を入力する |

中略

1-1-2

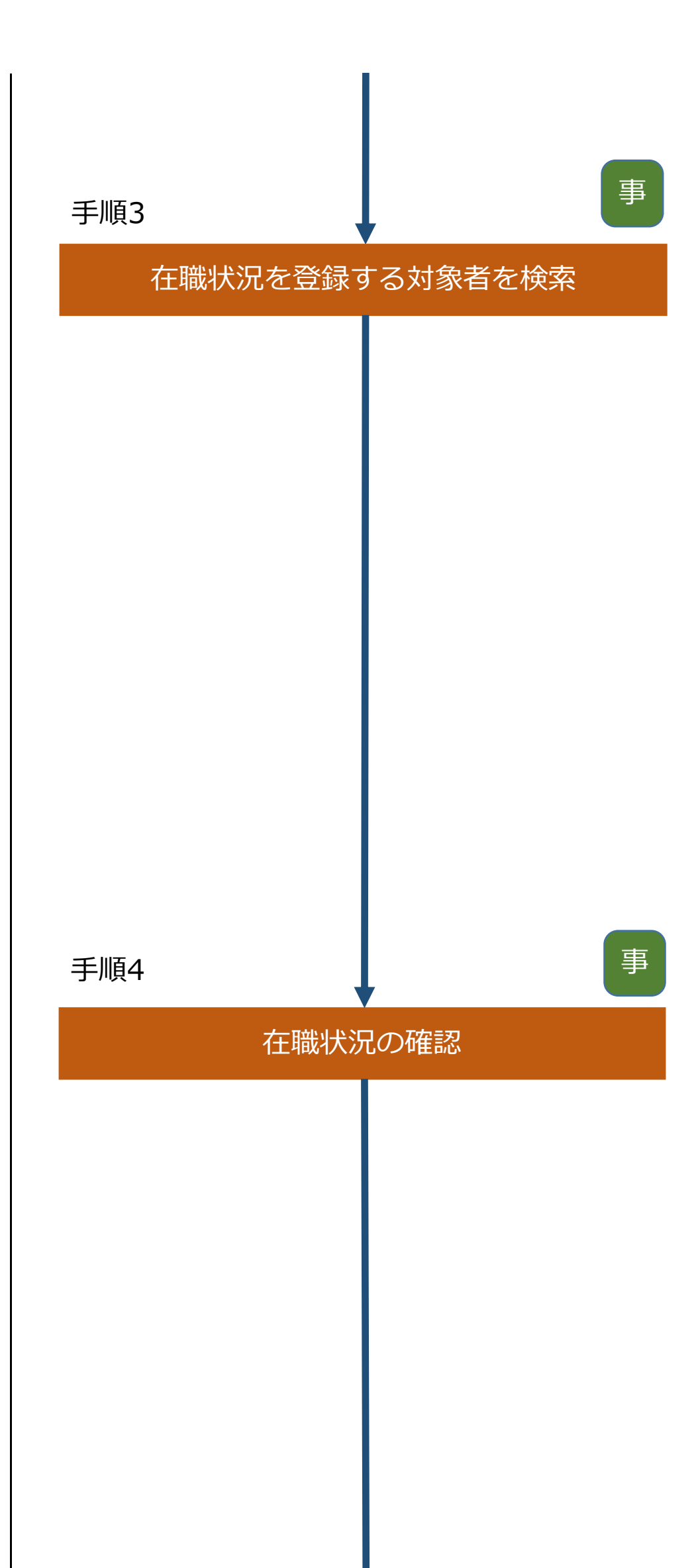

# 手順3:表示された画面より、①検索条件を指定し、表示された一覧から 在職状況を登録したい採用者の②「応募(紹介状)番号」をクリックする。

|            | - 在職       | 状況を検索する          |        |           |             |     |               |                                                                                                    |            |           |
|------------|------------|------------------|--------|-----------|-------------|-----|---------------|----------------------------------------------------------------------------------------------------|------------|-----------|
|            | 検索条件を入     | 力して「検索」オ         | ドタンを押し | ってください。 ※ | 「採用が確定した(抹消 | ・承認 | された求人票)、無期雇用者 | ifの<br>情報のみを                                                                                                    | 表示します。     |           |
|            | <b>二</b> 相 | <sub>食</sub> 索対象 | ◎応募    | ○紹介状      |             |     | 採否結果          | 採用                                                                                                    |            |           |
| (1         | 応          | 募番号              |        |           |             |     | 雇用開始日         | 🔍 yyyy/mr                                                                                                    | n/dd 🗠 🔜 y | yyy/mm/dd |
| <u>L</u>   | 求人         | 票番号              |        |           |             |     | 雇用終了日         | 定めなし                                                                                                    |            |           |
|            | 求暗         | 識者氏名             | 姓または名  | るまたは力ナ    | (部分一致)      |     | 在職状況登録        | <ul> <li>1</li> <li>1</li> <li>1<th>/ ○あり</th><th>○なし</th></li></ul> | / ○あり      | ○なし       |
| 検索検索条件クリア  |            |                  |        |           |             |     |               |                                                                                                    |            |           |
|            | 応募番号       | 求人票都             | 昏号     | 求人職種      | 雇用形態        |     | 求職者氏名         | 採否結果                                                                                                    | 雇用開始日      | 在職状況登録    |
|            | 310        | 2700-2105-00     | 0002   | 介護職       | 正職員         | 佐藤  | 一郎            | 採用                                                                                                    | 2021/07/01 | 0         |
| $\bigcirc$ | 287        | 2700-2104-00     | 0101   | 介護職       | 正職員         | 大森  | 次郎            | 採用                                                                                                    | 2021/06/18 | 0         |
| 4          | 285        | 2700-2104-00     | 0015   | 介護職       | 正職員         | 森田  | 一郎            | 採用                                                                                                    | 2021/06/11 |           |
|            | 277        | 2700-2104-00     | 0003   | 介護職       | 正職員         | 中林  | 一郎            | 採用                                                                                                    | 2021/06/10 |           |
|            | 4件 1       |                  |        |           |             |     |               |                                                                                                    |            |           |

1-13-2

※採用が確定した(抹消・承認された求人票)無期限雇用者の情報が表示される。

### 手順4:表示された画面で内容を確認後、①「在職状況を登録する」ボタンを押す。

| 在職状況を見る       |                         |
|---------------|-------------------------|
| 圧職状況を入力する場合は、 | 「在職状況を登録する」ボタンを押してください。 |
| 【応募情報】        |                         |
| 応募番号          | 285                     |
| 応募日           | 2021/04/21              |
| 進捗状況          | 応募完了                    |
| 求職者氏名         | 森田 一郎                   |
| 求職者連絡先        | 072-001-0002            |
| 求職者アピール       | 介護の経験が豊富です。             |
| スカウト番号        |                         |
| スカウト日         |                         |
|               |                         |

#### 【求人情報】

| 求人票番号 | 2700-2104-00015 |
|-------|-----------------|
| 法人名称  | 社会福祉法人 いきいき厚生会  |
| 事業所名称 | いさいさ厚生会         |
| 求人職種  | 介護職             |

| 求人職種                           | 介護職                                                                                             |
|--------------------------------|-------------------------------------------------------------------------------------------------|
| 雇用形態                           | 正職員                                                                                             |
| 求人票変更理由                        |                                                                                                 |
|                                |                                                                                                 |
| 【採否情報】                         |                                                                                                 |
| 採否結果                           | 採用                                                                                              |
| 採否決定日                          | 2021/06/30                                                                                      |
| 雇用開始日                          | 2021/08/01                                                                                      |
| 不採用理由                          |                                                                                                 |
| その他理由                          |                                                                                                 |
| その他理由備考                        |                                                                                                 |
| 自由備考<br>(センター・バンクには見<br>えません。) | 応募者の情報の確認 【○】<br>応募者への初回連絡【○】<br>事業所見学の希望有無【○】<br>適考日の決定【5月6日】<br>応募者への採否結果通知【○】<br>採否てん末の入力【○】 |
| 試験日程等に関する情報                    | 選考日は5月6日です。                                                                                     |

### 【在職状況】

| 在職状況  | 離職         |
|-------|------------|
| 離職年月日 | 2021/09/30 |
| 解雇年月日 |            |

1 在職状況を登録する

1-13-3

| 手順5 |      |      | 事 |   |
|-----|------|------|---|---|
|     | 在職状刻 | 兄の登録 |   |   |
|     |      |      |   | • |
|     |      |      |   |   |
|     |      |      |   |   |
|     |      |      |   |   |
|     |      |      |   |   |
|     |      |      |   |   |
|     |      |      |   |   |
|     |      |      |   |   |
|     |      |      |   |   |
|     |      |      |   |   |
|     |      |      |   |   |
|     |      |      |   |   |
|     |      |      |   |   |
|     |      |      |   |   |
|     |      |      |   |   |
|     |      |      |   |   |
|     |      |      |   | C |
|     |      |      |   |   |
|     |      |      |   |   |

### 手順5:表示された画面より、①在職状況の登録を行う。

## 登録が完了したら②「入力内容を確認する」ボタンを押す。

#### 在職状況を登録する

在職状況を選択してください。 離職の場合は、離職年月日もあわせて入力してください。 解雇の場合は、解雇年月日もあわせて入力してください。

#### 【応募情報】

| 応募番号    | 285          |
|---------|--------------|
| 応募日     | 2021/04/21   |
| 進捗状況    | 応募完了         |
| 求職者氏名   | 森田 一郎        |
| 求職者連絡先  | 072-001-0002 |
| 求職者アピール | 介護の経験が豊富です。  |
| スカウト番号  |              |
| スカウト日   |              |
|         |              |

#### 【求人情報】

| 求人票番号   | 2700-2104-00015 |
|---------|-----------------|
| 法人名称    | 社会福祉法人 いきいき厚生会  |
| 事業所名称   | いきいき厚生会         |
| 求人職種    | 介護職             |
| 雇用形態    | 正職員             |
| 求人票変更理由 |                 |

#### 【採否情報】

| 採否結果                           | 採用                                                                                              |
|--------------------------------|-------------------------------------------------------------------------------------------------|
| 採否決定日                          | 2021/06/30                                                                                      |
| 雇用開始日                          | 2021/08/01                                                                                      |
| 不採用理由                          |                                                                                                 |
| その他理由                          |                                                                                                 |
| その他理由備考                        |                                                                                                 |
| 自由備考<br>(センター・バンクには見<br>えません。) | 応募者の情報の確認 【○】<br>応募者への初回連絡【○】<br>事業所見学の希望有無【○】<br>選考日の決定【5月6日】<br>応募者への採否結果通知【○】<br>採否てん末の入力【○】 |
| 試験日程等に関する情報                    | 選考日は5月6日です。                                                                                     |

#### 【在職状況】

|   | 在職状況      |                             |
|---|-----------|-----------------------------|
| 1 | 離職年月日     | 2021/09/30                  |
|   | 解雇年月日     | T yyyy/mm/dd                |
| 2 | 入力内容を確認する |                             |
|   |           | 1-13-4                      |
|   |           | 在職状況で「離職」を選択すると、離職年月日の入力が可能 |

| となり、 | 「解雇」を選択すると、解雇年月日の入力が可能と |
|------|-------------------------|
| なる。  |                         |
|      |                         |

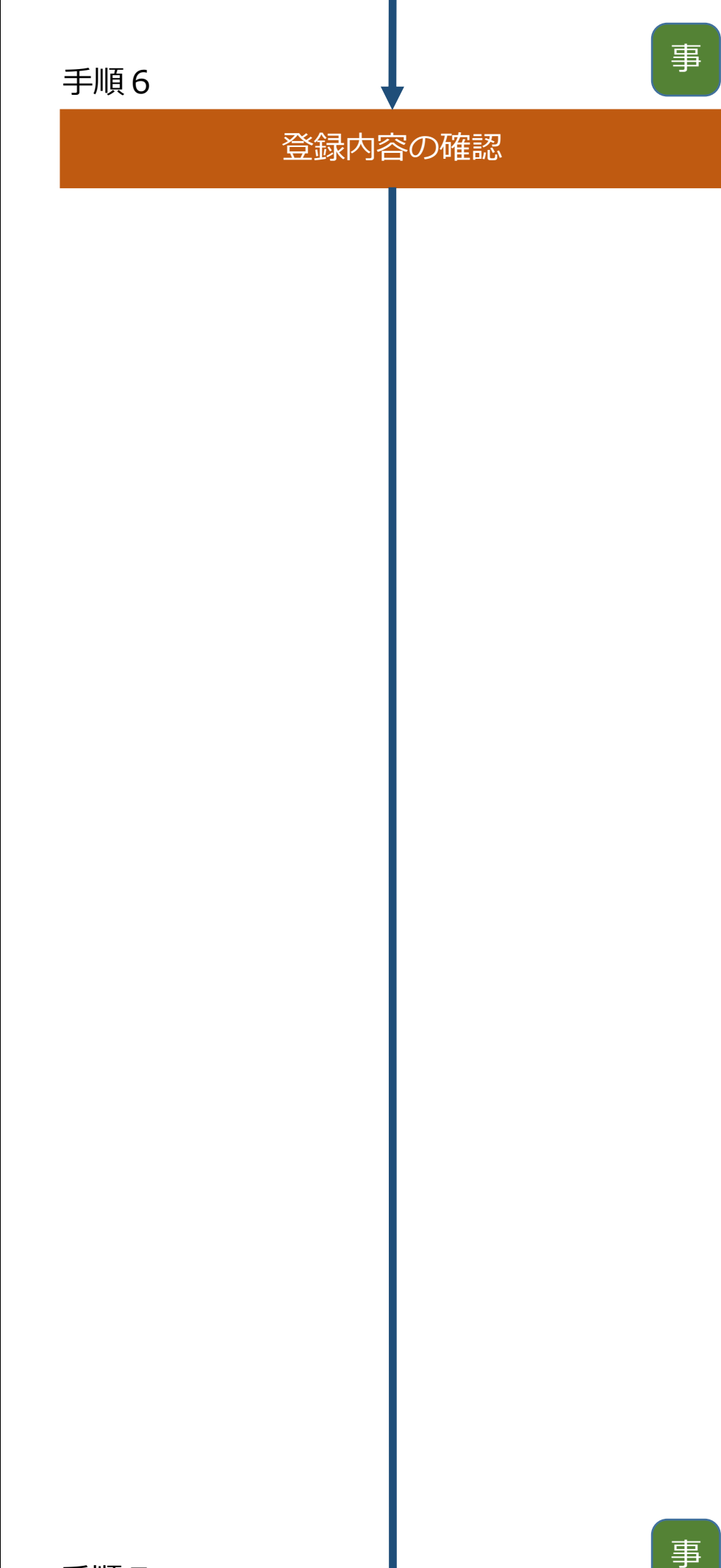

# 手順6:入力内容を確認後、問題がなければ ①「登録する」ボタンを押す。

### 在職状況を登録する

入力内容を確認し、よろしければ「登録する」ボタンを押してください。

入力内容に間違いがある場合は、「入力画面に戻る」ボタンを押して、該当項目を変更してください。

#### 【応募情報】

| 応募員号         285           応募日         2021/04/21           進捗状況         応募完了           求職者氏名         森田 一郎           求職者連絡先         072-001-0002           求職者アビール         介機の経験が豊富です。           入力ウト福号            スカウト目 |         |              |
|----------------------------------------------------------------------------------------------------|---------|--------------|
| 応募日     2021/04/21       進捗状況     応募完了       求職者広名     森田 一郎       求職者連絡先     072-001-0002       求職者アビール     介護の経験が豊富です。       入力ウト番号        スカウト日                                                                        | 応募番号    | 285          |
| 進捗状況     応募完了       求職者氏名     森田一郎       求職者連絡先     072-001-0002       求職者アビール     介護の経験が豊富です。       入力ウト番号                                                                                                    | 応募日     | 2021/04/21   |
| 求職者氏名     森田一郎       求職者連絡先     072-001-0002       求職者アピール     介護の経験が豊富です。       スカウト番号        スカウト日                                                                                                    | 進捗状況    | 応募完了         |
| 求職者連絡先         072-001-0002           求職者アピール         介護の経験が豊富です。           スカウト番号            スカウト日                                                                                                    | 求職者氏名   | 森田 一郎        |
| 求職者アピール     介護の経験が豊富です。       スカウト番号        スカウト日                                                                                                    | 求職者連絡先  | 072-001-0002 |
| スカウト番号         スカウト番号           スカウト日                                                                                                    | 求職者アピール | 介護の経験が豊富です。  |
| スカウト日                                                                                                    | スカウト番号  |              |
|                                                                                                    | スカウト日   |              |

#### 【求人情報】

| 求人票番号     2700-2104-00015       法人名称     社会福祉法人 いさいさ厚生会       事業所名称     いさいさ厚生会       求人職種     介護職       雇用形態     正職員       求人票変更理由 |         |                 |
|----------------------------------------------------------------------------------------------------|---------|-----------------|
| 法人名称     社会福祉法人 いさいさ厚生会       事業所名称     いさいさ厚生会       求人職種     介護職       雇用形態     正職員       求人票変更理由     」                           | 求人票番号   | 2700-2104-00015 |
| 事業所名称         いさいさ厚生会           求人職種         介護職           雇用形態         正職員           求人票変更理由                                       | 法人名称    | 社会福祉法人 いきいき厚生会  |
| 求人職種         介護職           雇用形態         正職員           求人票変更理由                                                                       | 事業所名称   | いさいさ厚生会         |
| 雇用形態         正職員           求人票変更理由                                                                                                  | 求人職種    | 介護職             |
| 求人票変更理由                                                                                                    | 雇用形態    | 正職員             |
|                                                                                                    | 求人票変更理由 |                 |

#### 【採否情報】

| 採否結果                           | 採用                                                                                                |
|--------------------------------|---------------------------------------------------------------------------------------------------|
| 採否決定日                          | 2021/06/30                                                                                        |
| 雇用開始日                          | 2021/08/01                                                                                        |
| 不採用理由                          |                                                                                                   |
| その他理由                          |                                                                                                   |
| その他理由備考                        |                                                                                                   |
| 自由備考<br>(センター・バンクには見<br>えません。) | 応募者の情報の確認<br>(○)<br>応募者への初回連絡<br>(○)<br>運考日の決定<br>(5月6日)<br>応募者への採否結果遥知<br>(○)<br>採否てん未の入力<br>(○) |
| 試験日程等に関する情報                    | 選考日は5月6日です。                                                                                       |
|                                |                                                                                                   |

#### 【 在職状況 】

1

| 在職状況        | 離職         |
|-------------|------------|
| 離職年月日       | 2021/09/30 |
| 解雇年月日       |            |
| 入力画面に戻る 登録す |            |

| 在職状況の登録完了 | 手順7:ここで在職状況の登録が完了。 |        |
|-----------|--------------------|--------|
|           | 在職状況を登録する          |        |
|           | 在職状況登録が完了しました。     |        |
|           | 検索画面に戻る閲覧画面に戻る     |        |
|           |                    | 1-13-6 |